## Guide for Clever SSO Setup:

## For Teachers:

1. Login to Clever

- 2. Add the Breezin' Thru app to your library by searching Breezin' Thru (place holder image)
- 3. Click on Breezin' Thru App in Clever Library
- 4. The very first time, you'll be prompted to login to your Breezin' Thru Teacher Account using the school username & password we sent to you.

 To continue to rostering click OK or skip that step and explore Breezin' Thru first. (You can import your students later.)

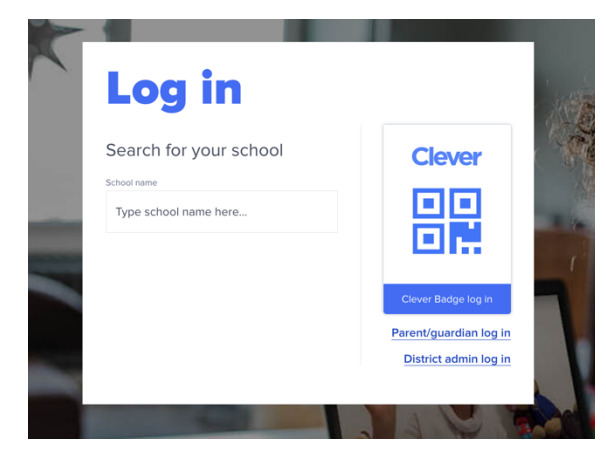

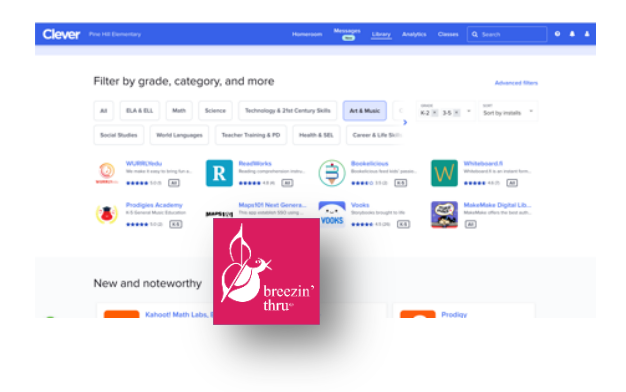

|               | Welcome, Arden                                                                  |
|---------------|---------------------------------------------------------------------------------|
| Since this is | your first time using Single Sign On here please input your Breezin' Thru login |
|               | Username                                                                        |
|               |                                                                                 |
|               | Password                                                                        |
|               |                                                                                 |
|               |                                                                                 |
|               |                                                                                 |
|               | Login                                                                           |
|               |                                                                                 |
|               |                                                                                 |

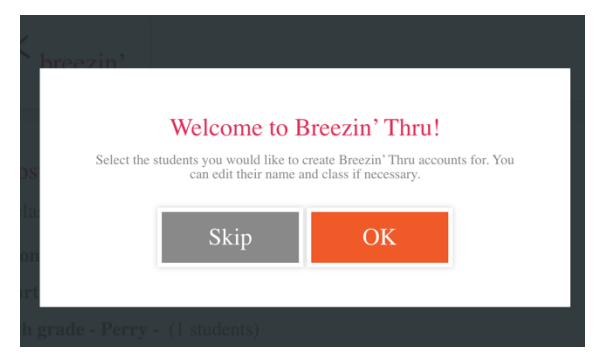

 Select the Classes you have subscribed to Breezin' Thru

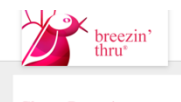

## Clever Rostering

Select the classes you subscribed to in Breezin' Thru

- Second grade Perry (2 students) Fourth grade - Perry - (2 students)
- Fourth grade Perry (2 students)
  Fifth grade Perry (1 students)
- Fifth grade Perry (1 students)
- Select the subscribed students you wish to import and change names if necessary.
   \*\*NOTE: If you need to make any changes to your roster once it has been imported, you can make those changes in the <u>Name Corrections</u> section.
   \*\* if you have a student with the same first name last initial in the same class you will need to make changes to one of their names to make sure the accounts are separate.
  - If you want to add more students later or if you selected "Skip", go to "Set Course Names and Planning" icon in your dashboard and click <u>Set Course Names</u>. Then look for the "Manage Roster Button" under the Clever Roster and click it.
  - Add the subscribed classes and students, select 'Add Students'\*\*

\*\*note\*\* if you have a student with the same first name last initial in the same class you will need to make changes to one of their names to make sure the accounts are separate

- 10. The students are now ready to login
  - NOTE if they login with clever you will not need to share the username and password with your students.

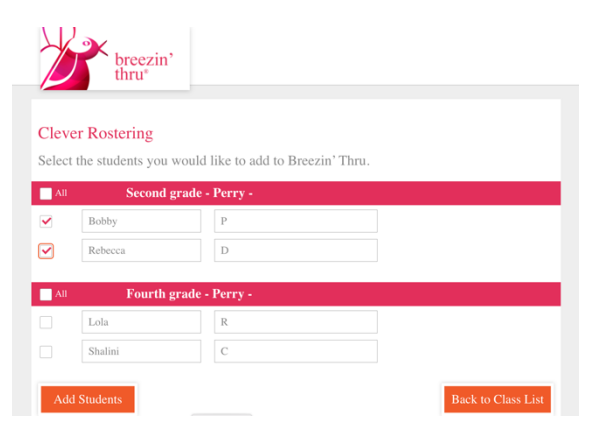

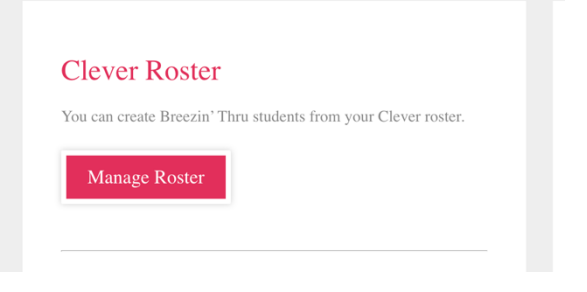

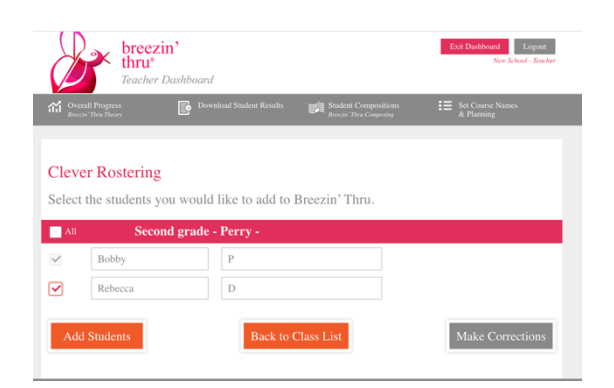

## For Students:

1. From Clever select the Breezin' Thru app

2. Start Breezin' Thru.

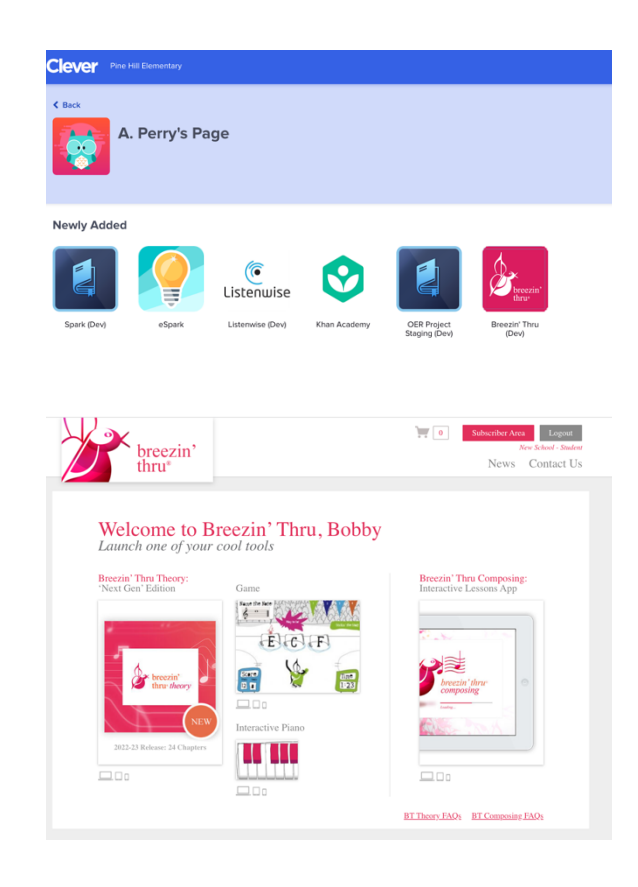